## 高中教師如何設定班級學生使用學校網路 與 學生如何使用無線網路

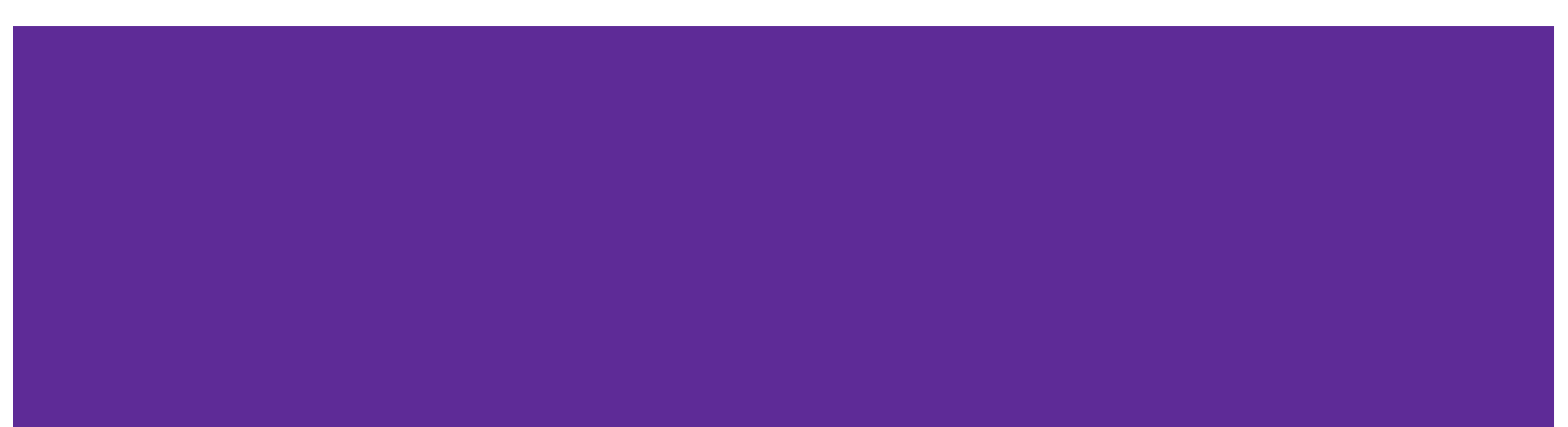

#### 請登入校務行政, 點選學生帳號管理

因為校務行政系統預設只會顯示常用 的模組,找不到學生帳號管理的請點右 上的 "點此,查看所有模組"

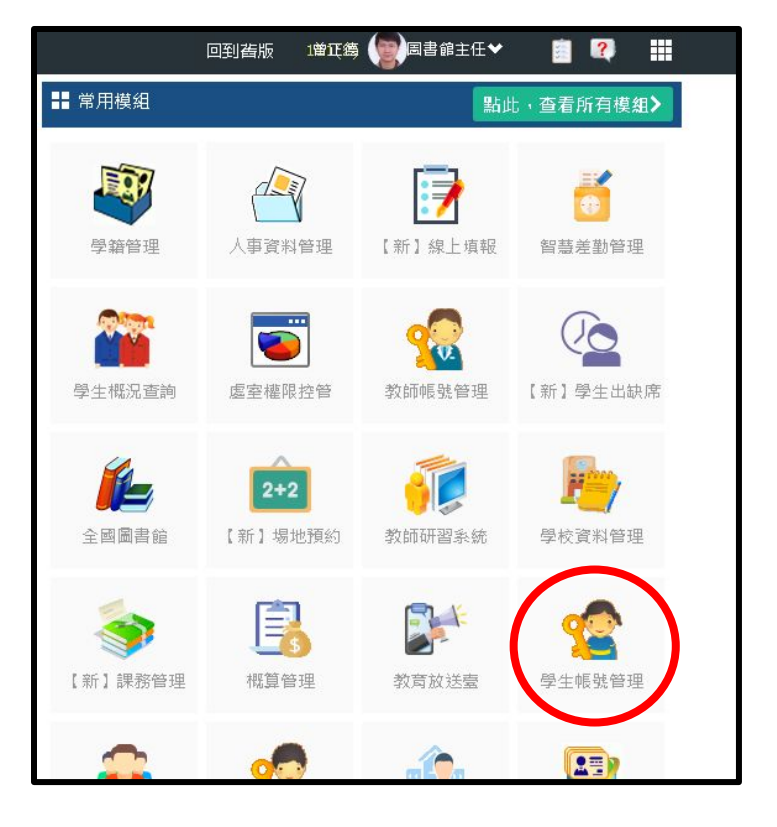

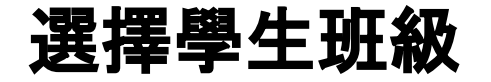

因為校務行政中沒有高中配課資料,所以 高中教師僅能管理"任導班級",無法管 理"任教班級",如果需要設定任教班級網 路是否開放,請聯繫該班導師協助設定。

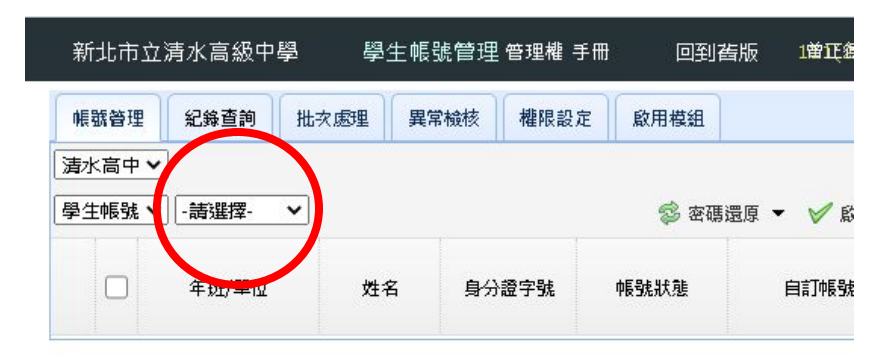

#### 設定開放或關閉學生使用無線網路

- 1. 請勾選要變更設定的學生, 最上方 是全部選取
- 點選"啟用無線網路"或"停用無線網路"
  路"
- 可於右方的狀態欄得知無線網路的 使用狀態,綠色勾表示可以使用,紅 色叉表示不能使用

注意:開啟或關閉全班的無線網路會需 要一些時間(大約10~20秒),請耐心等候

| 新北市立清水高級中學 學生帳號管理 管理權 手冊 回到酱版 1當玩篘( |              |                |          |          |                    |              | 主任❤    | <u>ii</u> (1 |           |
|-------------------------------------|--------------|----------------|----------|----------|--------------------|--------------|--------|--------------|-----------|
| 帳號管理                                | 理 紀錄查詢 批     | 次處理 異          | 常檢核 權限設定 | 愈用模组     |                    |              |        |              |           |
| 清水高中                                | ••           |                |          |          | <u>41</u>          | <u>X学生</u> 根 | 組己取用17 | 12 羽 尋姓      | 名、身分證     |
| 學生帳勁                                | ŧ ▼ [-年-班 ▼] |                |          | 🛸 密碼     | 還原 🔸 🎸 啟用無約        | 網路           | 💢 停用無線 | 網路 🗸         | 啟用枝務脈     |
|                                     | 年班/單位        | 姓名             | 身分證字號    | 帳號狀態     | 自訂帳號               | 密碼           | 無線網路   | 校務服務         | ゥ<br>自訂帳號 |
| 1                                   | 一年一班01號      |                |          | 4        |                    | 還原           | ×      | 8            | <b>V</b>  |
| 2                                   | 一年一班02號      |                |          | 4        |                    | 還原           | ×      | 8            | <b>V</b>  |
| з 🗆                                 | 一年一班03號      |                |          | <b>×</b> | <b>The</b> state   | 還原           | ×      | <b>v</b>     | <b>V</b>  |
| 4 🗌                                 | 一年一班04號      | <b>N. M</b>    |          | 4        |                    | 還原           | ×      | 8            | <b>V</b>  |
| 5 🗆                                 | 一年一班05號      |                |          | 8        | 1.00011.000        | 還原           | ×      | 8            | 8         |
| 6 🗌                                 | 一年一班06號      |                |          | <b>V</b> |                    | 還原           | ×      | 4            | <b>V</b>  |
| 7 🗆                                 | 一年一班07號      |                |          | <b>V</b> | a de la junción de | 還原           | ×      | 4            | <b>V</b>  |
| 8 🗆                                 | 一年一班08號      |                |          | <b>V</b> | WOLL MIN           | 還原           | ×      | 8            | <b>V</b>  |
| 9 🗆                                 | 一年一班09號      | - <b>P</b> -1. |          | <b>V</b> | H                  | 還原           | ×      | 4            | <b>V</b>  |
| .0 🗆                                | 一年一班10號      | Page           |          | <        |                    | 還原           | ×      | 4            | <b>V</b>  |
| 1                                   | 一年一班11號      | at 1 mil       |          | <b>V</b> |                    | 還原           | ×      | 8            | <b>V</b>  |
| .2 🗌                                | 一年一班12號      |                |          | <b>V</b> |                    | 還原           | ×      | 8            | <b>V</b>  |
| .3 🗌                                | 一年一班13號      |                |          | 4        |                    | 還原           | ×      | <b>v</b>     | <b>V</b>  |

### 學生如何使用無線網路?

學生手機無線網路請連線

- 1. NTPC
- 2. TANetRoaming

兩者連線效果相同,大多數的手機在連 上後會自動帶出認證畫面,少部分要在 使用網頁時才會出現認證畫面

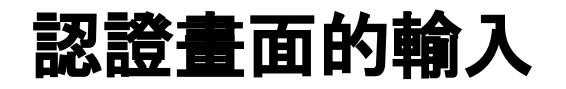

請點選"新北市教育局"

- 1. 帳號為"校務行政系統"的"自 訂帳號"
- 2. 密碼為校務行政系統的密碼
- PS:如果在其他縣市使用的話, 帳 號格式為
- 校務行政自定帳號@ntpc.edu.tw ,密碼仍為校務行政系統密碼

#### NTPC WiFi 登入

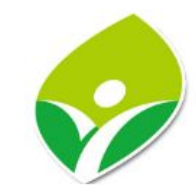

- 漫遊 (外縣市帳號請加上該縣市網域名稱)
- iTaiwan (開放時段: 17:00~07:00)
- ◎ 新北市教育局
- ○訪客

帳號

密碼

認證完成

如果網路持續使用,就不需要再 認證,如果手機停止聯網(例如休 眠或重新開機),需要再次認證。

# 謝謝觀看

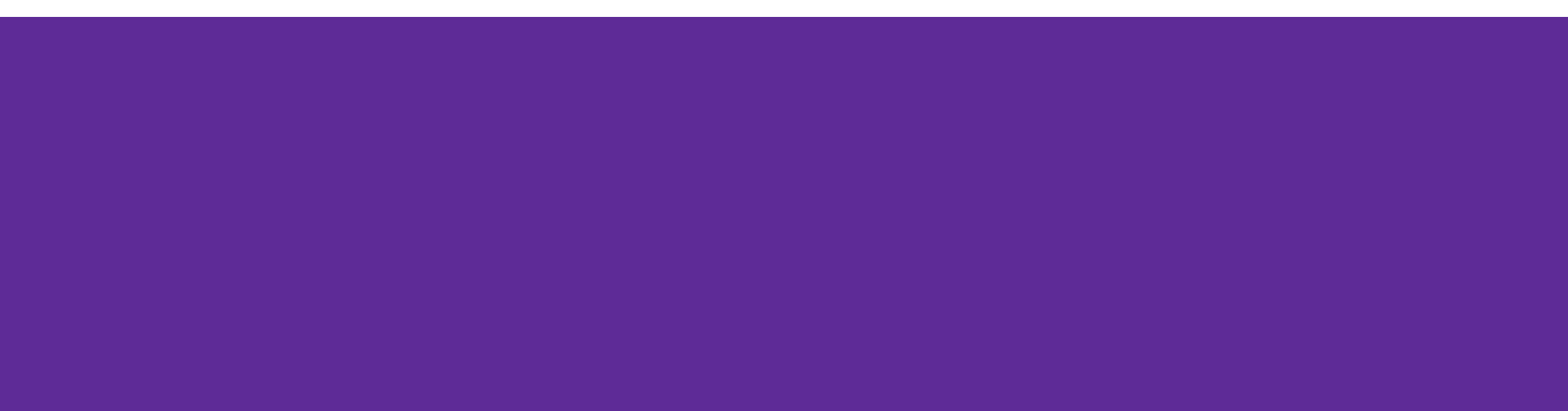